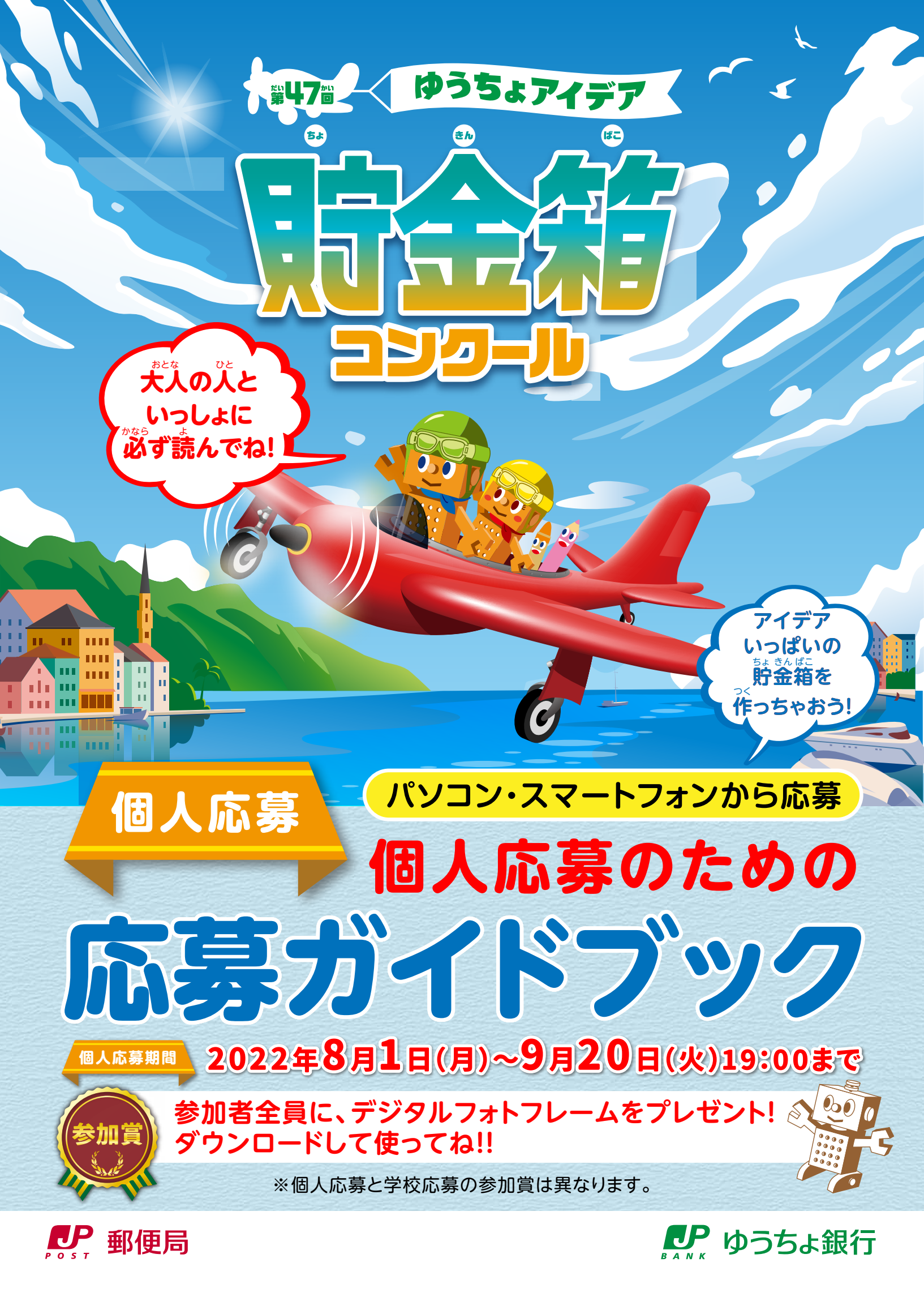

## 第47回ゆうちょアイデア貯金箱コンクール 個人応募について

ゆうちょアイデア貯金箱コンクールは、1975年から45年以上にわたって、小学校 における夏休みの工作課題の定番として親しまれてきました。

昨年度は、全国の約半数の学校から約58万人の小学生に参加していただき、これ までの参加者累計は約6,000万人、寄付実績は(2008年度から、貯金箱作品数に応 じて、開発途上国・地域の生活向上や環境保全、教育支援活動への寄付を実施)累計 約1億2,323万円となりました。

そして前回からは、学校を通じた応募に加え、新たにご家庭から直接応募いただける 個人応募が可能となりました。

本応募ガイドブックをご確認いただき、ぜひご応募ください。 みなさまのオリジナリティあふれる素晴らしい作品をお待ち申し上げます。

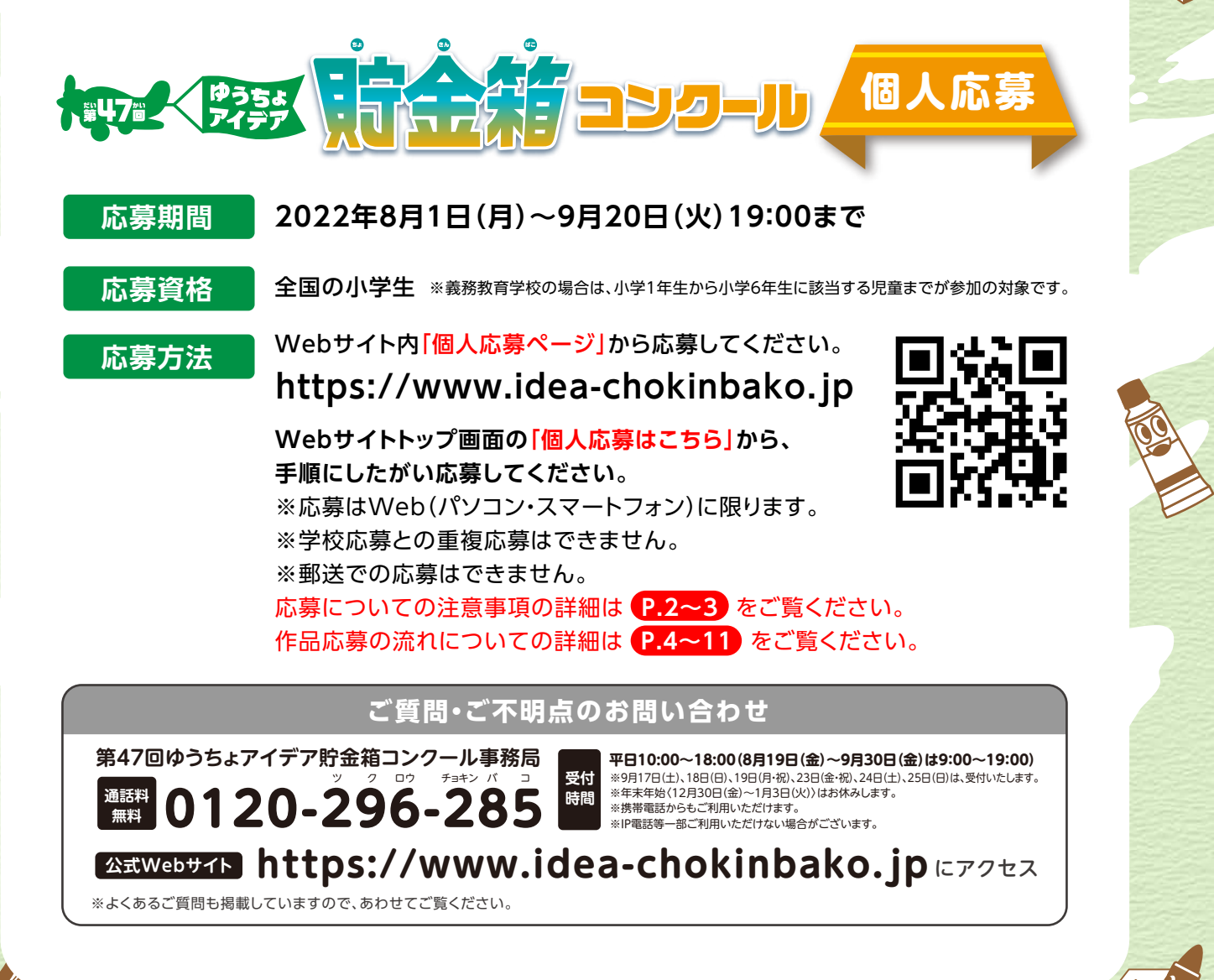

# ご応募にあたって1

## 個人応募の注意事項

小学校経由(学校応募)ではなく、個人で応募(個人応募)されるみなさまは、以下の 注意事項をご確認のうえ、応募してください。

#### 応募前の注意事項

- ●学校から応募する児童は、個人での応募はできません。 (個人あるいは学校、どちらか1つを選んで応募してください)
- 2必ず保護者の方の同意のもと、応募してください。
- ❸応募は1人1点で、本人の創作に限ります。
  - (保護者の過度な補助は認めておりません)
- ❹作品は他のコンクール等に未発表のものに限ります。
- ●作製者以外の人の著作物を利用した作品は、著作権者の許諾を得られた場合 を除き、審査対象外です。

(審査基準についての詳細は P.5「作品づくりのルール」をご覧ください)

⑥一次審査の結果は、審査を通過した場合のみ、応募時に入力いただいた メールアドレスにご連絡いたします(11月上旬)。

#### 応募後の注意事項

●一次審査を通過した場合、所属する学校にその旨をお伝えください。

2一次審査を通過した場合、所属する学校経由で応募作品(現物)の郵送を依頼 いたします(11月中旬)ので、作品は大切に保管してください。

#### 個人情報等の取り扱いについて

本コンクールご応募の際にWebサイトにご入力いただいた情報は、入賞作品の発表・紹介(入賞作 品集の掲載を含む)・賞品の発送・お問い合わせへの回答等、本コンクールを運営するために必要な 範囲で使用し、それ以外の目的では使用しません。また、応募者の同意を得ることなく個人情報を業 務委託先以外の第三者に開示することはありません。(法令に基づき調査する権限のある者から、法 令に定める手続きに従って照会があった場合を除きます)

また、ゆうちょ銀行は、入賞作品について、本コンクールの実施、紹介及び記録並びに広告等のために 利用することができるものとします。

# ご応募にあたって2

## 賞について

全国の応募作品(学校応募・個人応募)の中から厳正なる審査にて入賞240作品を選出します。

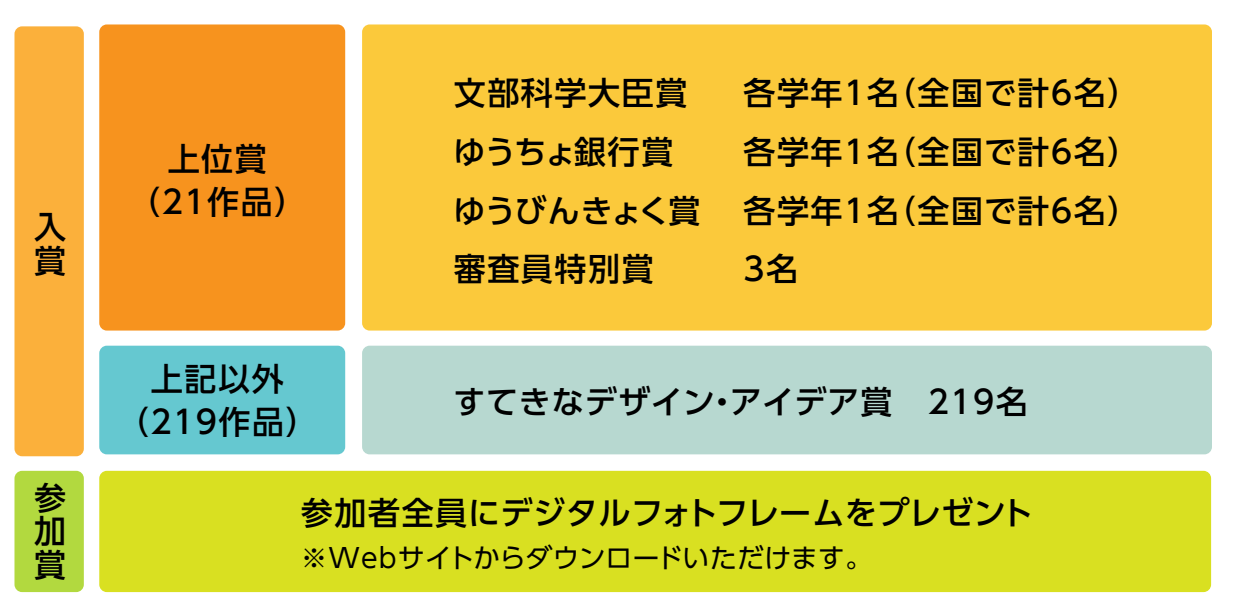

## 入賞240作品の発表

ー次通過作品は、11月上旬にWebサイトにて発表予定です。

※一次審査通過者にのみ、応募時に入力いただいたメールアドレスにご連絡いたします。選外となった 場合、ご連絡はいたしません。あらかじめご了承ください。

※一次審査を通過した作品は、実際の作品による最終審査を経て、入賞作品展示会での展示を予定 しています。一次審査の結果発表まで、作品を大切に保管してください。

## 入賞作品の公開

入賞240作品は、作品の写真、作者名、学校名、学年を、Webサイトで公開(12月下旬)するとともに、 入賞作品集に掲載します。入賞作品集は学校を経由して受賞者へお渡しいたします。

## 入賞作品展示会の開催

2022年12月下旬から入賞240作品の展示会を行います。詳しい内容は決まりしだい、Webサイト等でお知らせいたします。

※新型コロナウイルス感染症拡大等の影響により、やむをえず中止する場合もございますので、 あらかじめご了承ください。

# コンクールの流れ

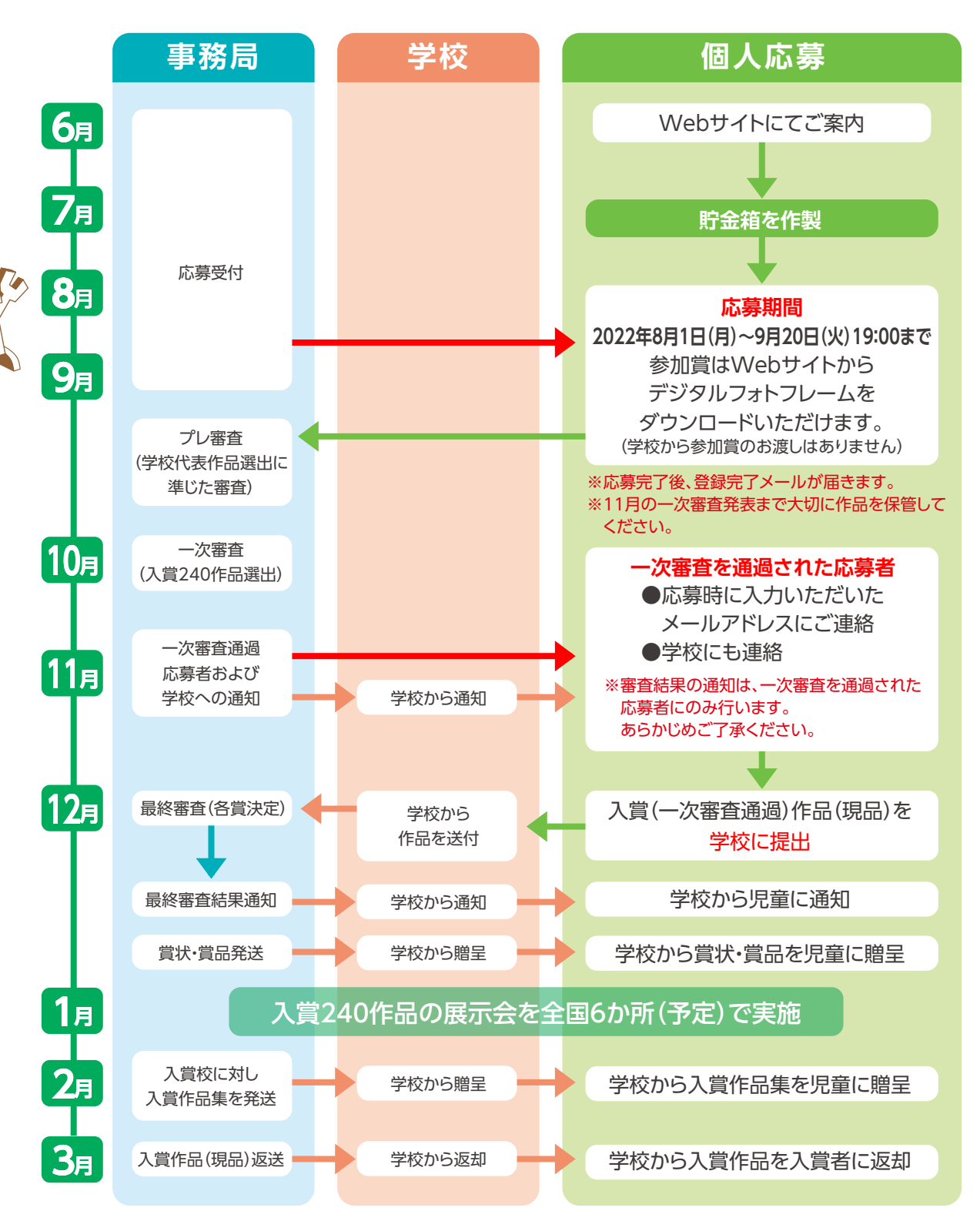

※新型コロナウイルス感染拡大等の影響により、スケジュールを変更する場合があります。 また、やむをえず中止する場合もありますので、あらかじめご了承ください。

# 応募ルールを守って 貯金箱を作ろう!

## 作品作りのルール

#### ●材料は自由ですが、壊れやすいもの、腐るものは避けて、持ち運びができるものにしてください。

- ●作品の大きさは、一辺の長さを25cm以内にしてください。
- ●作品には個人の名前・顔写真等を記載しないでください。
  ※記載がある場合、当該部分を隠した状態で審査・展示を行います。
- ●1人1点に限ります。本人の創作に限ります。 (保護者の過度な補助は認めておりません)
- ●ほかのコンクール等に未発表のものに限ります。
- ●作製者以外の人の著作物を利用した作品は、

までの湯

著作権者の許諾を得られた場合を除き、審査対象外です。

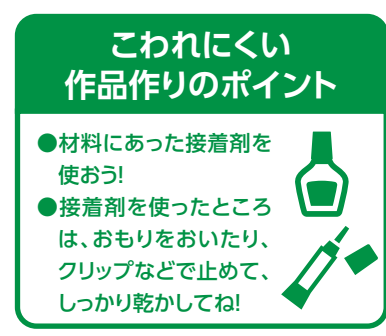

作品作りと

撮影の時は

気をつけてね!

## ルールを守ってつくろう!

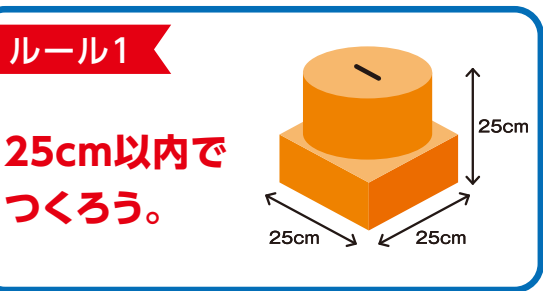

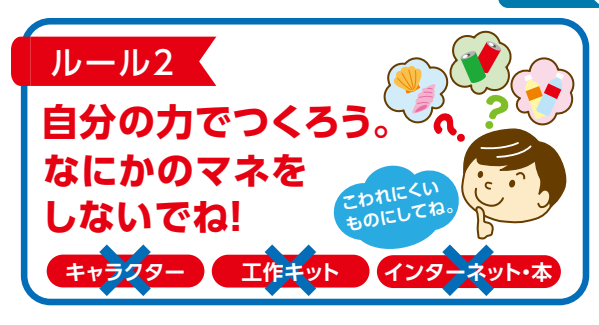

## 次のような作品は原則審査対象外ですのでご注意ください

- 作品の大きさが一辺25cm以下でないもの
- 作品サイズの確認ができない作品(本ガイドブックを確認し、Webサイトからダウンロードする 「作品サイズ確認用シート」、「ものさし」等を使用して写真撮影をしてください。)
- 作製者以外の著作物を利用した作品
- 工作本やネットに掲載されている作品の模倣
- マンガ・アニメなどのキャラクターを使用したもの
- オリンピックなどの有名スポーツ大会、ブランドマークなどを使用したもの
- 作品写真が逆光になっているもの

- 作品写真のピントがぼけているもの
- 市販されている工作キットを使用したもの

※著作権等による争議が生じた場合、ゆうちょ銀行は一切の責任を負わず、また本人の作品でないと認められた場合には、 入賞を取り消す場合があります。

※最終審査に進んだ作品は、作品展示等のすべてのイベント終了後に返却します。(2023年3月上旬以降) ※輸送途中の事故による破損等の補償は応じかねます。

※ゆうちょ銀行は、入賞作品について、本コンクールの実施、紹介及び記録並びに広告のために利用することができるものとします。

# 完成した作品のサイズを 確認しよう!

## 作品サイズの確認

完成した作品の1辺の長さが25cm以内か確認して ください。1辺でも25cmを超えると審査対象外です。 必ず、「作品サイズ確認用シート」や「ものさし」を 利用して、すべての寸法が25cm以内であることを 確認してください。

までの流

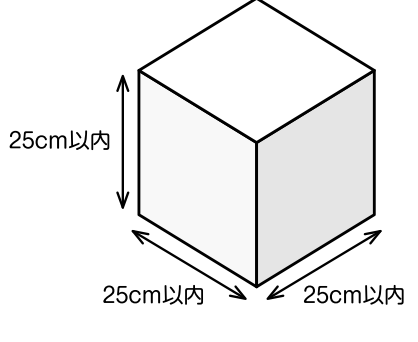

## Webサイトの「作品サイズ確認用シート」を利用しよう

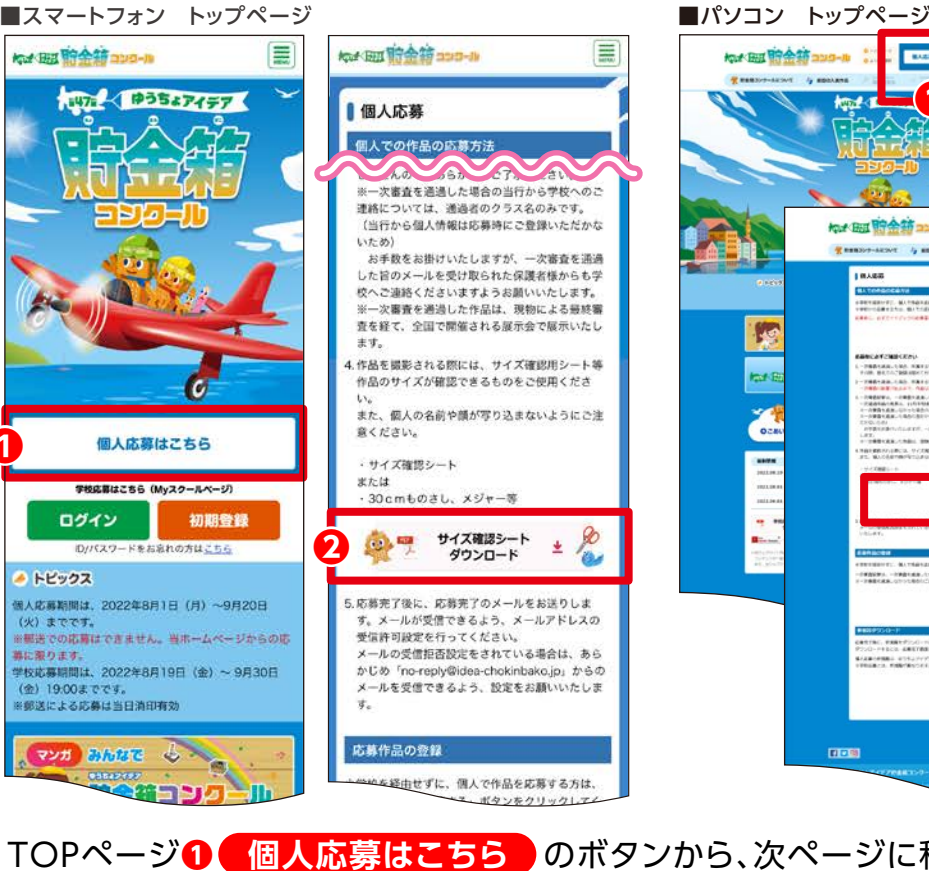

<complex-block>

TOPページ**1** 個人応募はこちらのボタンから、次ページに移動して 2 作品サイズ確認用シートダウンロード からPDFファイルをプリントしてください。 詳しくは、次ページの「作品サイズ確認用シートで撮影準備をしよう!」を ご覧ください。

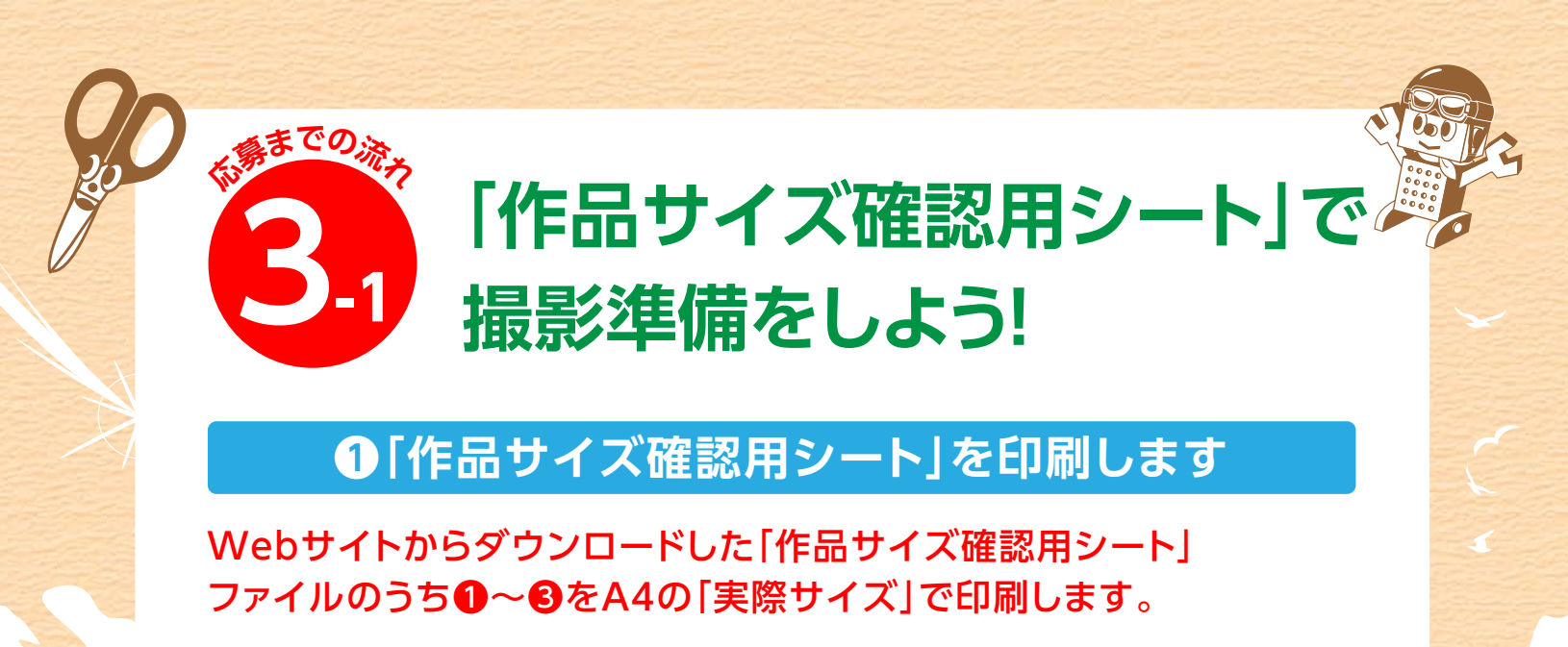

●作品サイズ確認用シート

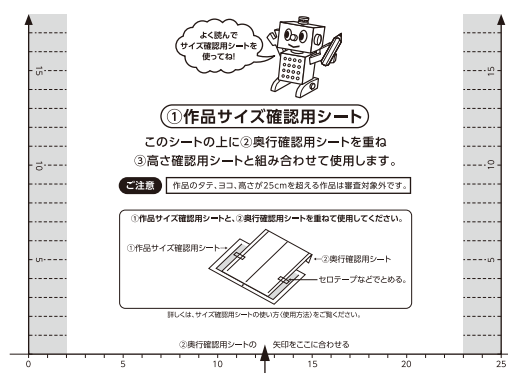

③高さ確認用シート

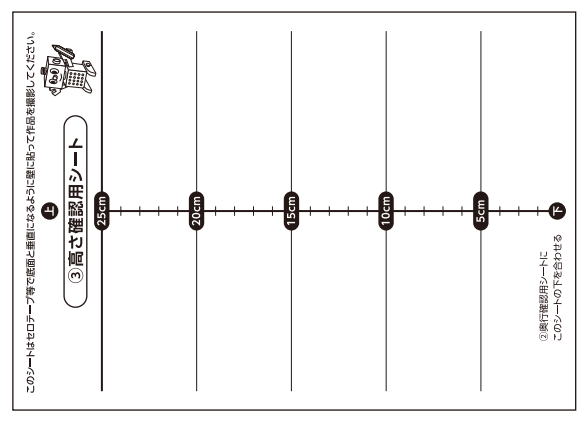

❷奥行確認用シート

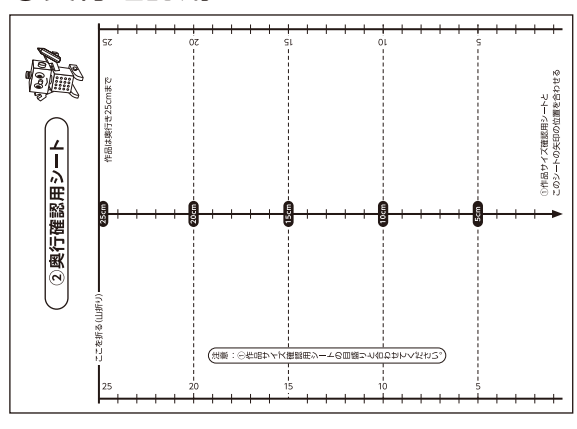

#### 説明書

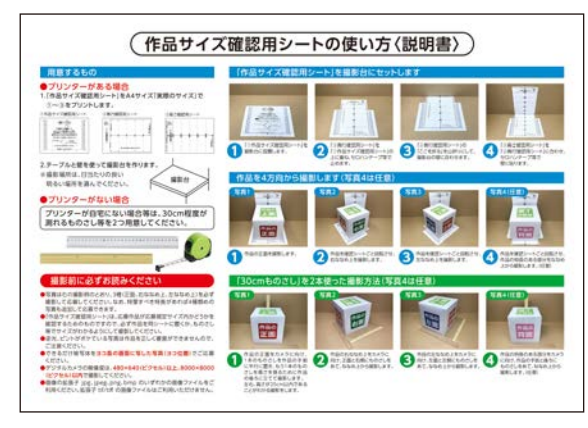

S 2 2 4 5

作品サイズ確認用シートを使用しない場合は 30cm程度が測れる「ものさし」等を2つ用意してください

0 1 2 3 4 5 6 7 8 9 10 11 12 13 14 15 16 17 18 19 20 21 22 23 24 25 26 27 28 29 3

## 

## ❷撮影台を準備します

 ①テーブルや壁を使って右図のような 撮影台を作ります。
 ②撮影場所は、日当たりの良い明るい場所を 選んでください。

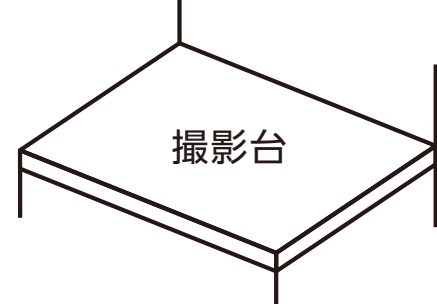

## ③「作品サイズ確認用シート」を撮影台にセットします

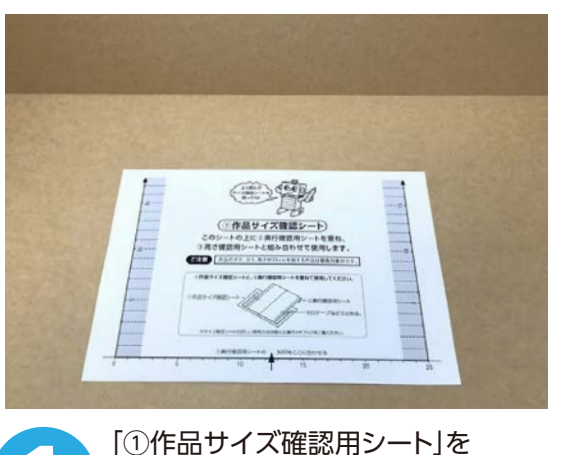

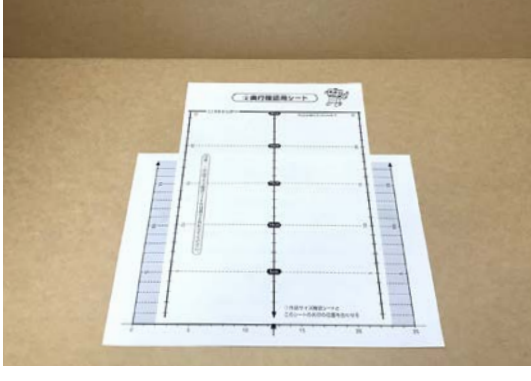

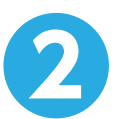

「②奥行確認用シート」を 「①作品サイズ確認用シート」の上に重ね、 セロハンテープ等で止めます。

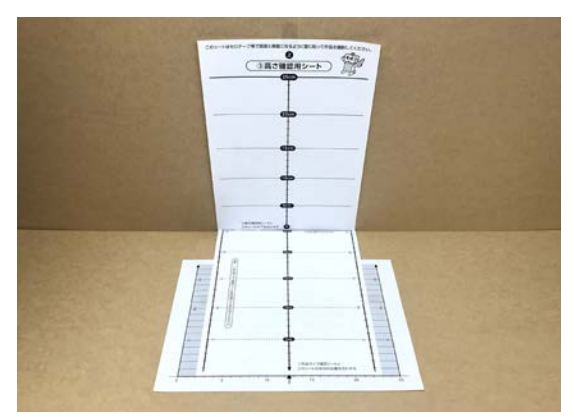

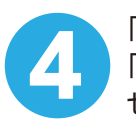

8

「③高さ確認用シート」を 「②奥行確認用シート」に合わせ、 セロハンテープ等で壁に貼ります。

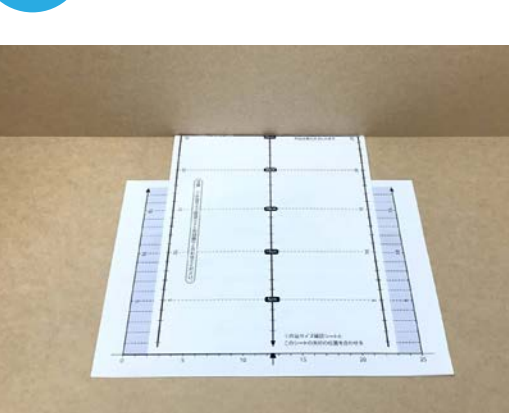

撮影台に設置します。

「②奥行確認用シート」の 「ここを折る」を山折りにして、 撮影台の壁に合わせます。

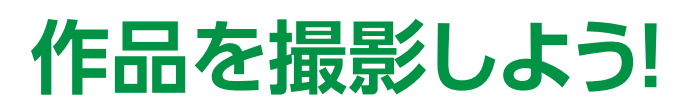

## 撮影の前にもう一度確認しよう

作品を4方向から撮影します(写真4は任意)

- 写真は以下の撮影例のとおり、3種(正面、右ななめ上、左ななめ上)を必ず撮影して応募してください。なお、特筆すべき特長があれば4種類めの写真も追加して応募できます。
- 「作品サイズ確認用シート」は、応募作品が 応募規定サイズ内かどうかを確認するため のものですので、必ず作品を同シートに置く か、ものさし等でサイズがわかるようにして 撮影してください。
- 逆光、ピントがボケている写真は作品を正しく審査ができませんので、ご注意ください。

- できるだけ被写体をヨコ長の画面に写した
   写真(ヨコ位置)でご応募ください。
- デジタルカメラの解像度は、480×640(ピ クセル)以上、8000×8000(ピクセル)以内 で撮影してください。
- ●画像の拡張子 jpg、jpeg、png、bmp のいず れかの画像ファイルをご利用ください。 拡張子 tif/tiff の画像ファイルはご利用いた だけません。

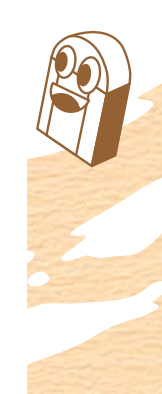

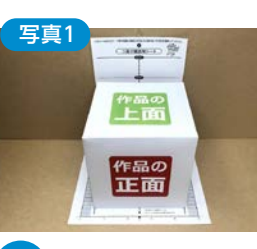

までの。

1 作品の正面を撮影 します。

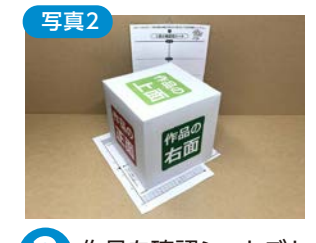

2 作品を確認シートごと 回転させ、右ななめ上 を撮影します。

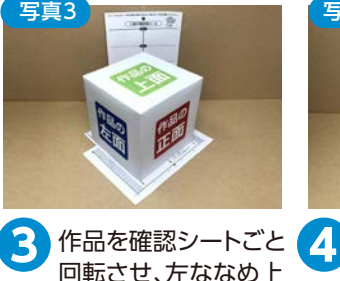

を撮影します。

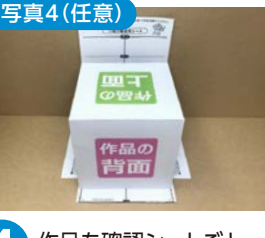

作品を確認シートごと 回転させ、作品の特長の ある部分をななめ上から 撮影します。(任意)

「30cmものさし」を2本使った撮影方法(写真4は任意) 写真4(任意) 写真1 写直? 写直2 P-AACO 作品。 作品の 作品の 背面 正面 作品の右ななめ上を 作品の左ななめ上を 作品の特長のある部分を 作品の正面をカメラ 3 4 2 カメラに向け、正面と カメラに向け、左面と カメラに向け、作品の に向け、1本のものさ 右側にものさしをあて、 左側にものさしをあて、 手前と後ろにものさしを しを作品の手前に平 ななめ上から撮影します。 ななめ上から撮影します。 あて、ななめ上から 行に置き、もう1本の 撮影します。(任意) ものさしを高さを測 るために作品の後ろ サイズが分かる に立てて撮影します。 左右、高さが25cm以 [ものさし]を必ず 内であることがわか 使おう る撮影をします。

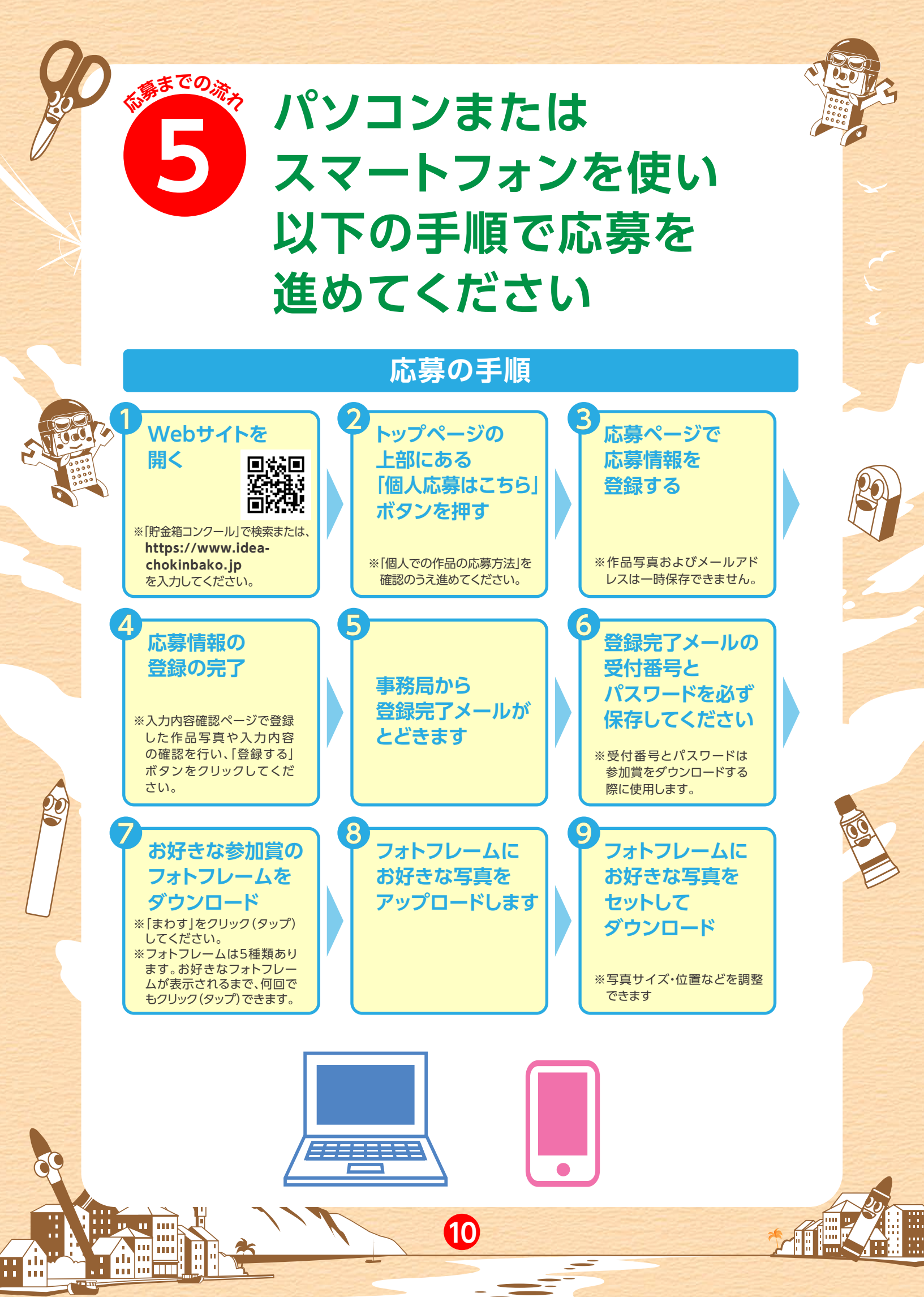

# 作品の登録(応募)完了に あたっての注意事項

作品の登録(応募)完了にあたって、以下の内容にご注意ください。

ー時保存する では、作品の登録(応募)は完了していません。 登録を完了する場合には、登録画面に戻り 登録する ボタンをクリックしてください。 なお、作品写真およびメールアドレスは一時保存できませんのでご注意ください。

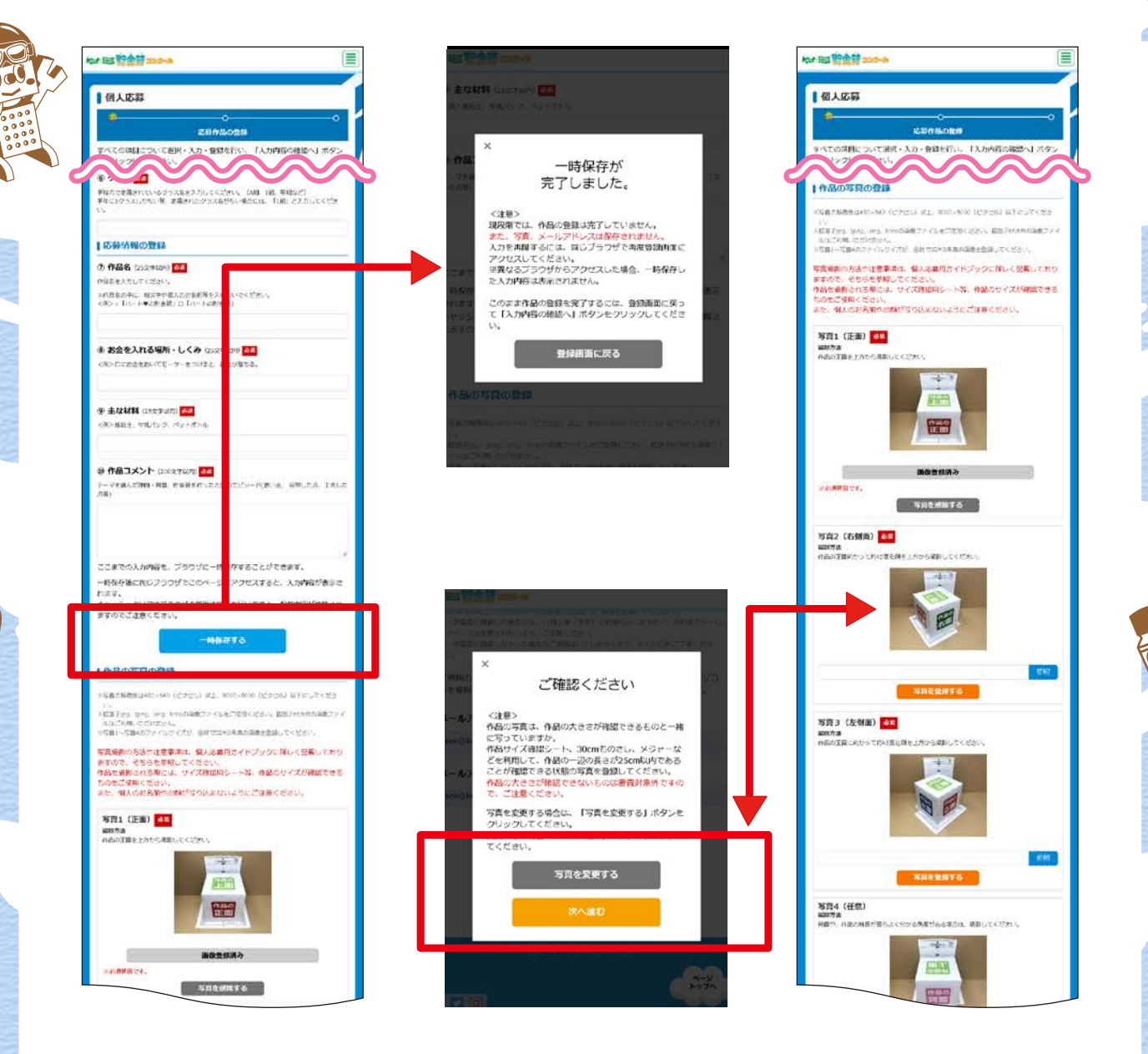

### 作品の写真は、「作品サイズ確認用シート」や「ものさし」等を使用して、一辺の長さが 25cm以内であることが確認できる必要があります。

11

写真を変更する場合は、 写真を変更する をクリックしてください